# SSD7120 NVMe U.2 RAID 控制器

用户指南 V1.01

# 系统要求

### 系统要求

- 带有空 PCIe 3.0 x16 插槽的系统
- 带背板的 SSF-8643 转 U.2 数据线或 SFF-8643 数据线
- Windows 10 及更高版本
- Linux Kernel 3.3 及更高版本

### SSD7120 硬件概述

前视

### 硬件安装:

1. 卸下系统盖 将 SSD7120 卡插入主板上的开放 PCI-E 3.0 x16 插槽

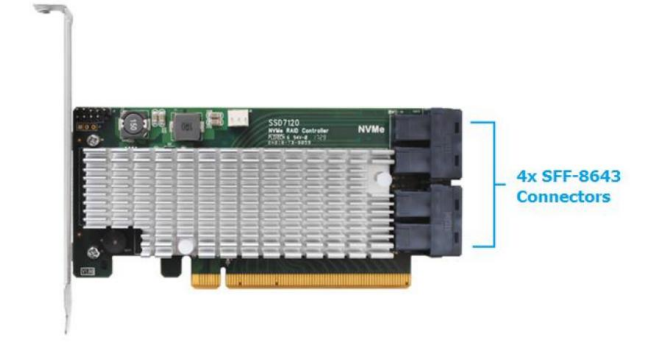

2. 插入 SSD7120 卡后,即可连接 SFF-8643 数据线

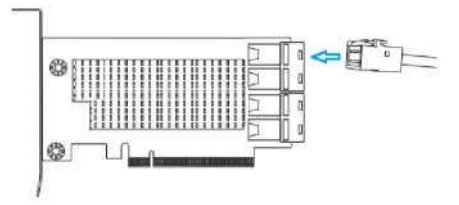

使用合适的 SFF-8643 数据线将 SSD7120 连接到 NVMe SSD 3. 装回主机盖并打开系统电源

### 设置 Windows 操作系统的 SSD7120

1. 验证安装

启动系统之后,打开 Device Manager 扩展 Disk drives,应显示已安装的 NVMe 驱动器:

| Device Manager File Action View Help |  |
|--------------------------------------|--|
| ** 10 0 0 0                          |  |
| V d DESKTOP-4LIPEDM                  |  |
| Audio inputs and outputs             |  |
| > Computer                           |  |
| 🛩 🔜 Disk drives                      |  |
| NVMe Samsung SSD 960                 |  |
| NVMe Samsung SSD 960                 |  |
|                                      |  |
| NVMe Samsung SSD 960                 |  |
| Samsung SSD 850 PEO 256GB            |  |

- 4. 驱动安装
  - 从 HighPoint 网站下载 Windows 驱动程序包: http://highpoint-tech.cn/product-detail7120.html
  - 下载完成后找到驱动程序的文件夹,解压缩包,然后双击 setup.exe 文件以启动驱动程序安装向导
  - 3) 跟随向导重新引导系统以完成驱动程序安装
  - 重新启动, RocketNVME RAID 控制器条目应显示在 Storage Controllers 下:

✓ ← Storage controllers

- G Microsoft Storage Spaces Controller
- RocketNVME RAID Controller
- Standard NVM Express Controller
- 5. 安装 HighPoint NVMe 管理软件

HighPoint NVMe 管理软件用于配置和监视 SSD7120,从 HighPoint 网站下载 HighPoint NVMe 管理软件包:

http://highpoint-tech.cn/product-detail7120.html

解压缩软件包,然后双击 setup.exe 程序以安装软件

# 为 Linux 发行版设置 SSD7120

请在 HighPoint 网站上下载 Linux 软件包: http://highpoint-tech.cn/product-detail7120.html

请遵循软件包随附的 Linux 安装指南来安装和设置 SSD7120 驱动器

# 使用 HighPoint NVMe 管理器

1. 启动 HighPoint NVMe 管理

双击桌面图标以启动 Web 浏览器,它将使用默认密码自动登录到 HighPoint NVMe Manager

可以在首次登录后设置密码,请从菜单栏中选择 Setting>Security 进行更改(有关更多信息,请参见第15页)

| Manage | Setting | Event | SHI | Logout | Help | 1 |
|--------|---------|-------|-----|--------|------|---|
|--------|---------|-------|-----|--------|------|---|

2. 验证 SSD7120 状态

Manage 选项卡将显示已安装 SSD7120 的状态 虚拟磁盘在 Logic Device Information 下列出 个人的 NVMe SSD 在 Physical Device Information 下列出

| Manage St      | tting Event       | SHI Logo                                                    | ut Helj             | ,                  |                                  |                                 |                                           |
|----------------|-------------------|-------------------------------------------------------------|---------------------|--------------------|----------------------------------|---------------------------------|-------------------------------------------|
| Create Array   | 1                 | Lo                                                          | gical Dev           | ice Infor          | mation                           |                                 |                                           |
| Logical Device | Name<br>RAID_NVME | Type Capacity<br>RAID 0 999.92 G                            | BlockSize<br>5 512k | SectorSize<br>5128 | OS Name<br>HPT DISK 0_0          | Status<br>Normal                | Maintenance                               |
|                |                   |                                                             | and and             | den Info           |                                  |                                 |                                           |
|                |                   | PU                                                          | sical Dev           | nce mioi           | mation                           |                                 |                                           |
|                | Location Mode     | en en                                                       | Sical Dev           | ACC THIO           | Capa                             | tity                            | Max Free                                  |
|                | Location Mode     | e Samsung SSD 960                                           | Sical Dev           | ACC INTO           | Capar<br>249.9                   | city<br>IS GB                   | Max Free<br>0.00 GB                       |
|                | Location Mode     | e Samsung SSD 960<br>e Samsung SSD 960                      | ical Dev            | ACC INTO           | Capa<br>249.9<br>249.9           | city<br>18 GB<br>18 GB          | Max Free<br>0.00 GB<br>0.00 GB            |
|                | Location Mode     | e Samsung SSD 960<br>e Samsung SSD 960<br>e Samsung SSD 960 | isical Dev          | Ace mor            | Capai<br>249.9<br>249.9<br>249.9 | city<br>18 GB<br>18 GB<br>18 GB | Max Free<br>0.00 GB<br>0.00 GB<br>0.00 GB |

3. 管理 RAID 磁盘

SSD7120 仅支持一个 RAID 磁盘,如果需要添加新 NVMe SSD 必须删除现有的 RAID 磁盘,然后用所有 NVMe SSD 重新创建新 RAID 磁盘

#### 创建新的 RAID 磁盘:

#### 1) 在页面上点击创建阵列

| Manage Se     | etting Event SHI Logout Help |            |           |
|---------------|------------------------------|------------|-----------|
| Create Array  | Logical Device Ir            | nformation |           |
| ogical Device |                              |            |           |
|               | Physical Device I            | nformation |           |
|               | Location Model               | Capacity   | Max Free  |
|               | 1/1 NVMe Samsung SSD 960     | 249.98 GB  | 249.98 GB |
|               | 1/2 NVMe Samsung SSD 960     | 249.98 GB  | 249.98 GB |
|               | 1/3 NVMe Samsung SSD 960     | 249.98 GB  | 249.98 GB |
|               | 1/4 NVMe Samsung SSD 960     | 249.98 GB  | 249.98 GB |

#### 2) 查看阵列设置并确认 RAID 创建

SSD7120 支持从 16K 到 1024K 的可变 RAID 块大小,您可以从"创建 阵列"页面进行调整,点击创建按钮创建 RAID 磁盘

|                            |                            | Create Array         |           |           |
|----------------------------|----------------------------|----------------------|-----------|-----------|
| Аппау-Турез-               | RAID 0 ~                   | ]                    |           |           |
| Array Name:                | 16K                        | 1                    |           |           |
| Initialization<br>Methodi: | 32K<br>64K<br>128K<br>255K |                      |           |           |
| Block Size:                | 512K                       |                      |           |           |
|                            | Location                   | Model                | Capacity  | Max Free  |
|                            | 2 1/1                      | NVMe Samsung SSD 0   | 249.98 GB | 249.98 GB |
| Available Disks:           | 🗹 📰 1/2                    | NVMe Samsung SSDD    | 249.98 GB | 249.98 GB |
|                            | 2 = 1/3                    | NVHe Samsung SSD 960 | 249.98 GB | 249.98 GB |
|                            | 2 1/4                      | NVMe Samsung SSD 960 | 249.98 GB | 249,98 GB |

Create

#### 删除现有的 RAID 磁盘:

在 Logical Device Information 下,单击状态列右侧的 Maintenance 链接,在 弹出的 Array Information 窗口中单击 Delete 按钮:

|                |                | Log                   | ical Devi         | ice Infor          | mation                |                     |             |
|----------------|----------------|-----------------------|-------------------|--------------------|-----------------------|---------------------|-------------|
| Name           | Type<br>RAID 0 | Capacity<br>999.92 GB | BlockSize<br>512k | SectorSize<br>5128 | OS Name<br>HPT DISK 0 | Status<br>_0 Normal | Maintenance |
|                |                |                       | Array In          | formatio           | m                     |                     |             |
|                |                | and RAID              | NVME              |                    |                       |                     |             |
| Location Model |                |                       | evice_1_1         | Deleta             | _                     | pacity              | Max Free    |
| 1/1 NVMe       | Samsung        |                       | evice_1_2         | Delete             | Rename                | 9.98 GB             | 0.00 GB     |
| I/2 NVMe       | Samsung        |                       | evice_1_3         |                    |                       | 9.98 GB             | 0.00 GB     |
| 1/3 NVMe       | Samsung        | -                     |                   |                    | -                     | 9.98 GB             | 0.00 GB     |
| 1/4 NVMe       | Samsung        |                       |                   |                    | Close                 | 9.98 GB             | 0.00 GB     |

#### 警告:

删除 RAID 磁盘将破坏现有 RAID 阵列上的所有数据,在继续操作之前请确 保备份重要数据

#### 重命名 RAID 磁盘:

NVMe 管理器会自动将 RAID 磁盘命名为 RAID\_NVME,显示在系统设备列 表下,您可以随时通过单击维护并访问阵列信息窗口来重命名 RAID 磁盘

#### 4. 产品信息和设置

Setting 页面包含 Product Information, Email notification 和 Security settings

| Product                      |                                                                                                    | Product Info                                                                       |  |
|------------------------------|----------------------------------------------------------------------------------------------------|------------------------------------------------------------------------------------|--|
| Email Notication<br>Security | Product Name:<br>PCL Bus Number<br>PCL Device Number:<br>PCL Func Number:<br>Link Width:<br>Link Speed:<br>Serial Number: | SSD7101A-1<br>2<br>0<br>0<br>0<br>0<br>0<br>0<br>0<br>0<br>0<br>0<br>171281R100001 |  |

\_\_\_\_\_

这部分介绍 SSD7120 的 PCI 总线信息和 PCIe 链接状态

#### 电子邮件通知:

这个功能使您可以配置电子邮件通知,您可以指示 NVMe Manager 将 所有或特定的事件日志通知发送到您选择的电子邮件地址

#### 安全:

这个选项用于设置 NVMe Manager 的登录端口号和密码

#### 5. 事件日志

所有 NVMe Manager 操作和磁盘状态更新将记录到事件日志中。单击 Download 按钮可以下载事件日志并将其保存到文件中

| Manage      | Setting  | Event                         | SHI                   | Logout                       | Help           |                   |               |                |
|-------------|----------|-------------------------------|-----------------------|------------------------------|----------------|-------------------|---------------|----------------|
|             |          |                               |                       | Event Vi                     | ew (1)         |                   |               |                |
|             | Info 🔾   | Warning                       | O 🔇 Erro              | or                           |                |                   |               | Download Clear |
| Date Time   |          | Description                   |                       |                              |                |                   |               |                |
| 2017/3/27 1 | 11:4:46  | Rename array                  | 'RAID_NV              | ME' to 'hpt' su              | ccessfully.    |                   |               |                |
| 2017/3/27 1 | 10:18:57 | Array 'RAID_N                 | VME' has b            | een deleted s                | uccessfully.   |                   |               |                |
| 2017/3/27 1 | 10:18:46 | Array 'RAID_N                 | VME' has b            | een deleted s                | uccessfully.   |                   |               |                |
| 2017/3/27 1 | 10:13:21 | RAID 0 Array '<br>2:NVMe Sams | RAID_NVM<br>ung SSD 9 | IE' has been ci<br>60, 1/3). | reated success | ully (Disk 1:NVMe | Samsung SSD 9 | 60, 1/2; Disk  |
| 2017/3/27 1 | 10:13:21 | Device 'Device                | _1_3' (1/3            | ) has been ini               | tialized.      |                   |               |                |
| 2017/3/27 1 | 10:13:15 | Array 'RAID_N                 | VME' has b            | been deleted s               | uccessfully.   |                   |               |                |
|             |          |                               |                       |                              |                |                   |               |                |

Clear 按钮可用于删除所有条目并重置事件日志

警告: 我们建议在使用清除选项之前下载并保存当前事件日志的副本

#### 6. SHI (存储健康检查)

SHI页面将显示每个 NVMe SSD 的 S.M.A.R.T. 数据,单击 SSD 右侧的 详细信息链接可以查看相应的 S.M.A.R.T. 属性, SSD 的 TBW (写入的 总字节数)信息可以帮助您查看和跟踪 SSD 的生命周期

| Manage          | Setting               | Event       | SHI     | Logout    | Help        |            |                     |           |  |  |
|-----------------|-----------------------|-------------|---------|-----------|-------------|------------|---------------------|-----------|--|--|
|                 |                       |             | Storage | Health    | Inspector   | (SHI)      |                     |           |  |  |
| Port#           | Device Serial f       | Number      | RAID    | )         | Temperature |            | Total Bytes Written | S.M.A.R.T |  |  |
| 1               | S3ESNX0J1089          | 927R        | RAID    | _NVME     | Normal      |            | 28.97 TB            | Detail    |  |  |
| 2               | S3ESNX0J1089          | 901R        | RAID    | _NVME     | Normal      |            | 31.39 TB            | Detail    |  |  |
| 3               | S3ESNX0J1084          | 493B        | RAID    | _NVME     | Normal      |            | 31.17 TB            | Detail    |  |  |
| 4               | S3ESNX0J1089          | 922W        | RAID    | _NVME     | Normal      |            | 31.07 TB            | Detail    |  |  |
| Device Name     | Device_1              | _1          |         |           |             |            |                     |           |  |  |
| Model Number    | NVMe Sa               | msung SSD 9 | 60      |           |             |            |                     |           |  |  |
| Temperature C   | elsius 22             |             |         |           |             |            |                     |           |  |  |
|                 |                       | NVME        | S.M.A.R | .T Attrib | utes        |            |                     |           |  |  |
| Name            |                       |             |         |           |             | Value      |                     |           |  |  |
| Critical Warnin | g                     |             |         |           |             | 0x0        |                     |           |  |  |
| Composite Ten   | nperature (C)         |             |         |           |             | 22         |                     |           |  |  |
| Avaliable Spare | e                     |             |         |           |             | 100%       |                     |           |  |  |
| Avaliable Spare | e Threshold           |             |         |           |             | 10%        |                     |           |  |  |
| Precentage Use  | bd                    |             |         |           |             | 11%        |                     |           |  |  |
| Data Units Rea  | d                     |             |         |           |             | 0x3fb452d  |                     |           |  |  |
| Data Units Writ | tten                  |             |         |           |             | 0x3b5735d  |                     |           |  |  |
| Host Read Com   | imands                |             |         |           |             | 0x108c6260 |                     |           |  |  |
| Host Write Con  | nmands                |             |         |           |             | 0xfb7c00e  |                     |           |  |  |
| Controller Busy | / lime                |             |         |           |             | 0x733      |                     |           |  |  |
| Power Cycles    |                       |             |         |           |             | 0x90       |                     |           |  |  |
| Power On Hour   | s                     |             |         |           |             | 0x35       |                     |           |  |  |
| Unsate Shutdo   | wns<br>Jotoority Free |             |         |           |             | 0x36       |                     |           |  |  |
| Media and Data  | a integrity Error     | S Entries   |         |           |             | 0x0        |                     |           |  |  |
| Warnies Terre   | A Information L       | og entries  |         |           |             | 0.0        |                     |           |  |  |
| Critical Compo  | cite Temperatur       | o Timo      |         |           |             | 0×0        |                     |           |  |  |
| Temperature S   | ensor 1 (C)           | e mile      |         |           |             | 22         |                     |           |  |  |
| Temperature S   | ensor 2 (C)           |             |         |           |             | 27         |                     |           |  |  |

# 客户支持

如果您在使用 SSD7120 控制器时遇到任何问题,或者任何关于 HighPoint 产品的问题,请联系我们的客户支持部门

网络支持: <u>http://highpoint-tech.cn/product-service7120.html</u>

HighPoint Technologies, Inc. websites: http://www.highpoint-tech.cn

© Copyright 2020 北京微辰信息技术有限公司 版权所有